# JB100 Zigbee Network 구성하기

http://www.mangoboard.com/ http://cafe.naver.com/embeddedcrazyboys Crazy Embedded Laboratory

# **Document History**

| Revision | Date       | Change note |
|----------|------------|-------------|
| Init     | 2015-08-14 | 전종인         |
|          |            |             |

| 1. | 준비물                   | .4 |
|----|-----------------------|----|
| 2. | 이미지 Write하기           | .5 |
| 3. | 테스트 하기                | .6 |
|    | 3.1. 지그비 네트워크 구성 통신하기 | .7 |

### 1. 준비물

보드를 준비합니다.

- JB100 Zigbee Module (2.4GHz 지그비 모듈): 2ea
- Zigbee Module Debug Expansion Board (CM-Zx-Debug) : 1ea
- Zigbee Download Module [ CM-CC-DEBUGGER ] : 1ea
- USB to UART Board [ CM-Zx-Serial ] : 2ea
- 10 Pin Flat Ribbon Cable : 1ea
- 8Pin Cable : 2ea
- Mini USB cable : 1ea

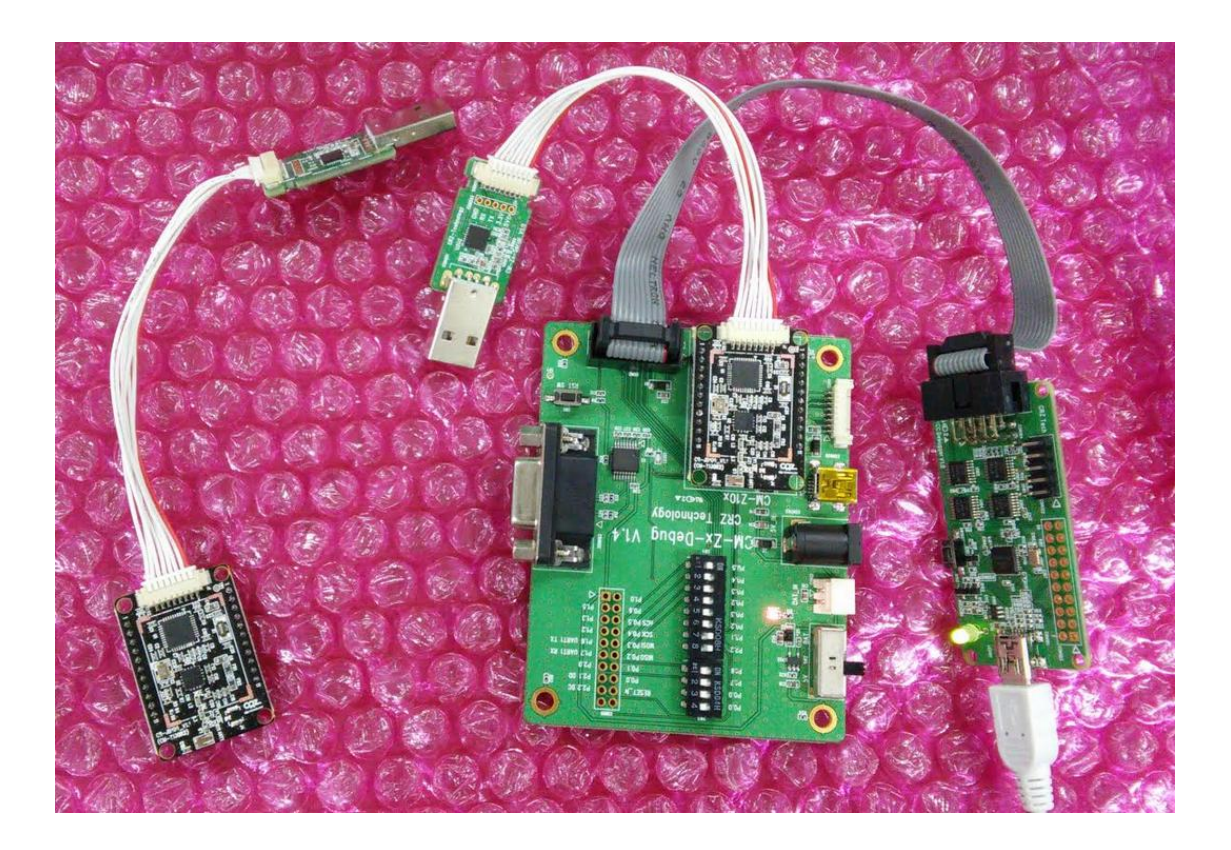

## 2. 이미지 Write하기

이미지와 소스는 아래 링크 된 것을 다운로드 합니다.

http://crztech.iptime.org:8080/Release/Zigbee/JB100-Zigbee/JB100-ZNP-Test-Image/ 에서 JB100-CC2530ZNP-Test.hex 파일을 다운로드 합니다. 보드와 PC는 아래와 같이 연결합니다.

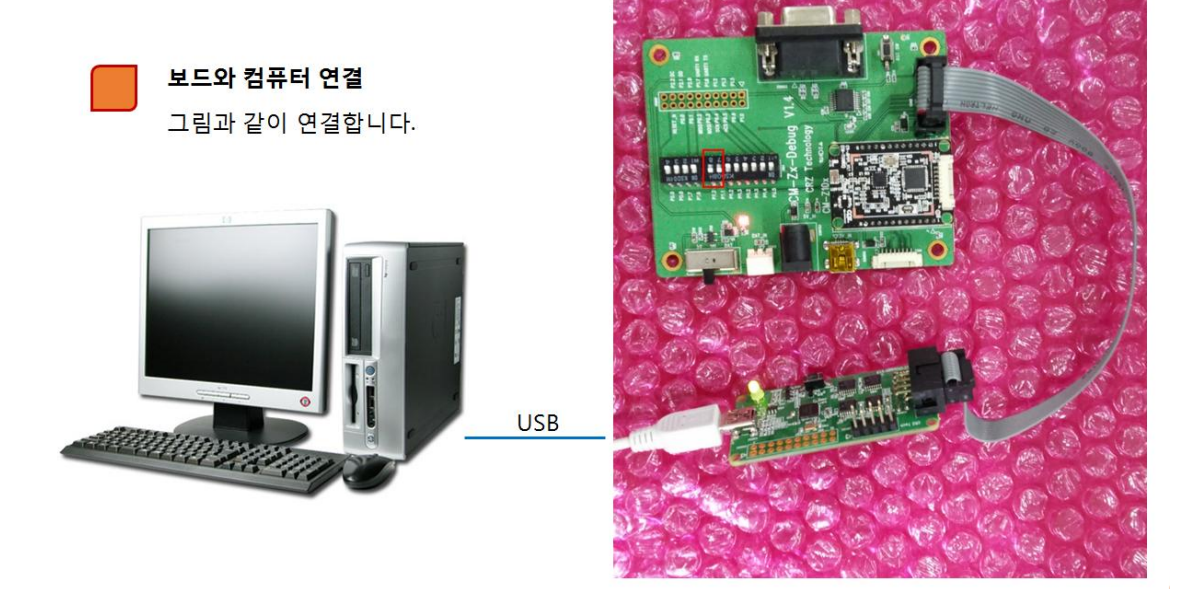

Zigbee Download Module [CM-CC-DEBUGGER] 로 다운로드를 합니다.

| 💠 Texas Instruments SmartRF® | Flash Programmer                                                                                                    |                                                                                                    |
|------------------------------|----------------------------------------------------------------------------------------------------|----------------------------------------------------------------------------------------------------|
| TEXAS<br>INSTRUMENTS         | What do you want to progr<br>Program CCxxxx SoC or MSP430<br>System-on-Chip MSP430                                                            | am?                                                                                                    |
|                              | EB ID Chip type E<br>0392 CC2530 0<br>Fast<br>Flash image: D:\CRZ_보드\RF-M<br>Read IEEE Write IEEE Coration                                    | EB type EB firmware ID EB firmware rev<br>CC Debugger 05CC 0044<br>odules\Mango-Zigbee모듈보드\DOC\메뉴얼认B1002<br>hary ⓒ Secondary IEEE 0x<br>gramming the chip |
|                              | View Info Page Actions C Erase Erase and program Erase, program and verify Append and verify Verify against hex-file Read flash into hex-file | Flash lock (effective after program/append):<br>Write protect:<br>Block debug commands (incl. read access)<br>NB: Cannot "Append and verify" when set!    |
|                              | CC2530 ·                                                                                                    | Perform actions<br>ID0392: Erase, program and verify OK                                                                                                   |
|                              |                                                                                                    |                                                                                                    |

#### 3. 테스트 하기

http://crztech.iptime.org:8080/Release/Zigbee/JB100-Zigbee/JB100-ZNP-Host-Example/ 에서 Host 컨트롤하는 프로그램을 다운로드 받습니다.

GNU GCC로 컴파일을 해야 하므로 Linux가 설치된 PC나 Cygwin을 설치하면 됩니다. Linux PC 설치가 되어 있어 linux PC에 연결하여 테스트를 진행 해 보겠습니다. 환경은 Cygwin + MINGW 설치 또는 Linux PC 에서 작업

JB100 보드는 최소 2개 이상 필요합니다.

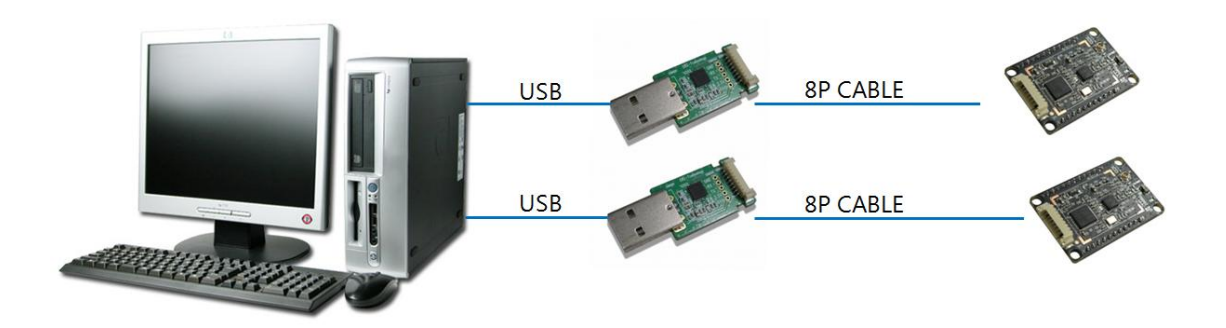

#### 3.1. 지그비 네트워크 구성 통신하기(Coordinator, Router)

\$cd examples/dataSendRcv/build/gnu/

\$ make

컴파일을 하면 이미지가 만들어집니다.

"Makefile" 수정을 하여 ARM용으로도 만들 수 있습니다.

ARM용 : CROSS\_COMPILE=/opt/arm-2010q1/bin/arm-none-linux-gnueabi-Linux PC용 : CROSS\_COMPILE=/usr/bin/

\$ sudo ./dataSendRcv.bin /dev/ttyUSB0

위와 같이 명령을 입력하면 아래와 같이 메시지가 나옵니다. 1대는 COORDINATOR로 설정합니다.

```
Do you wish to start/join a new network? (y/n)

y

Resetting ZNP

ZNP Version: 2.6.2

Enter device type c: Coordinator, r: Router, e: End Device:

c

Enter channel 11-26:

26

EndPoint: 1

Network Starting

Network Starting
```

7

Network Starting Network Started Network up

Available devices: Type: COORDINATOR NwkAddr: 0x0000 Number of Endpoints: 1 Active Endpoints: 0x01

Enter DstAddr:

Device type은 Coordinator, 채널은 26번을 선택

또 다른 보드는 Router로 구성을 합니다.

\$ sudo ./dataSendRcv.bin /dev/ttyUSB1

위와 같이 입력하면 아래와 같이 메시지가 나옵니다. Do you wish to start/join a new network? (y/n) y Resetting ZNP ZNP Version: 2.6.2 Enter device type c: Coordinator, r: Router, e: End Device: r Enter channel 11-26: 26 EndPoint: 1 Network Discovering Network Authenticating Network Joined Network up Available devices: Enter DstAddr: 0x0000 Enter DstEndpoint: 0x01 Enter message to send or type CHANGE to change the destination

| or QUIT to exit                                          |
|----------------------------------------------------------|
| CHANGE                                                   |
|                                                          |
| Available devices:                                       |
| Type: COORDINATOR                                        |
| NwkAddr: 0x0000                                          |
| Number of Endpoints: 1                                   |
| Active Endpoints: 0x01                                   |
|                                                          |
| Type: ROUTER                                             |
| NwkAddr: 0x49C9                                          |
| Number of Endpoints: 1                                   |
| Active Endpoints: 0x01                                   |
| Router 디바이스 선택 "r" 입력, 채널은 같은 26번 선택                     |
| "Enter DstAddr"은 COORDINATOR 보드의 NwkAddr 어드레스 주소를 입력합니다. |

"Enter DstEndpoint"은 COORDINATOR보드의 Number of Endpoints 값인 0x1을 입력합니다.

Available devices: Enter DstAddr: **0x0000** Enter DstEndpoint: **0x01** 

그리고, 자기 자신의 network address를 알려면 "CHANGE"를 입력하면, 현재 구성된 네트워크 구성을 보여 줍니다.

Enter message to send or type CHANGE to change the destination or QUIT to exit **CHANGE** Available devices: Type: COORDINATOR NwkAddr: 0x0000 Number of Endpoints: 1 Active Endpoints: 0x01 Type: ROUTER NwkAddr: 0x49C9 Number of Endpoints: 1

9

Active Endpoints: 0x01

수행한 결과를 아래 메시지가 보여 줍니다.

```
[icanjji@icanjji-Samsung-DeskTop-System gnu]$ sudo ./dataSendRcv.bin /dev/ttyUSB1
[sudo] password for icanjji:
Do you wish to start/join a new network? (y/n)
У
Resetting ZNP
ZNP Version: 2.6.2
Enter device type c: Coordinator, r: Router, e: End Device:
r
Enter channel 11-26:
26
EndPoint: 1
Network Discovering
Network Authenticating
Network Joined
Network up
Available devices:
Enter DstAddr:
0x0000
Enter DstEndpoint:
0x01
Enter message to send or type CHANGE to change the destination
or QUIT to exit
CHANGE
Available devices:
Type: COORDINATOR
NwkAddr: 0x0000
Number of Endpoints: 1
Active Endpoints: 0x01
Type: ROUTER
NwkAddr: 0x49C9
Number of Endpoints: 1
```

| Active Endpoints: 0x01                                         |
|----------------------------------------------------------------|
| Enter DstAddr:                                                 |
| 0x0000                                                         |
| Enter DstEndpoint:                                             |
| 0x1                                                            |
| Enter message to send or type CHANGE to change the destination |
| or QUIT to exit                                                |
| Hello CoordiNator                                              |
| Message transmited Succesfully!                                |
| Enter message to send or type CHANGE to change the destination |
| or QUIT to exit                                                |
|                                                                |
| Incoming Message from Endpoint 0x01 and Address 0x0000:        |
| Hello Router                                                   |
|                                                                |
| Enter message to send or type CHANGE to change the destination |
| or QUIT to exit:                                               |

서로 Packat을 주고 받을 수 있습니다.

<터미널 창 2개 캡처한 화면>

| sudol password for icaniii:                                    | [icanjil@icanjil-Samsung-DeskTop-System znp-host-framework]& cd examples/                                                                                                    |
|----------------------------------------------------------------|----------------------------------------------------------------------------------------------------|
| Do you wish to start/join a new network? (v/n)                 | cmdLine/ dataSendRcv/ nwkTopplogv/ strvDisc/ stressTest/                                                                                                    |
| y                                                              | [icanjji@icanjji-Samsung-DeskTop-System znp-host-framework]\$ cd examples/dataSendRcv/build/                                                                                                    |
| Resetting ZNP                                                  | gnu/ tirtos/                                                                                                    |
| ZNF Version: 2.6.2                                             | [icanjji@icanjji-Samsung-DeskTop-System znp-host-framework]\$ cd examples/dataSendRcv/build/gnu/                                                                                                    |
| Enter device type c: Coordinator, r: Router, e: End Device:    | [icanjji@icanjji-Samsung-DeskTop-System gnu]\$ vi Makefile                                                                                                    |
|                                                                | [icanjji@icanjji-Samsung-DeskTop-System gnu]\$ sudo ./dataSendRcv.bin /dev/ttyUSB0                                                                                                    |
| Enter channel 11-26:                                           | [sudo] password for icanjji:                                                                                                    |
| 26                                                             | Do you wish to start/join a new network? (y/n)                                                                                                    |
| EndPoint: 1                                                    |                                                                                                    |
| Network Discovering                                            | Resetting ZNP                                                                                                    |
| Network Authenticating                                         | ZNP Version: 2.6.2                                                                                                    |
| Network Joined                                                 | Enter device type c: Coordinator, r: Router, e: End Device:                                                                                                    |
| Network up                                                     | e han been here the the second of the second second s |
|                                                                | Enter channel 11-26:                                                                                                    |
|                                                                | 26                                                                                                    |
| Available devices:                                             | EndFoint: 1                                                                                                    |
| Enter DatAddr:                                                 | Network Starting                                                                                                    |
| 02000                                                          | Network Starting                                                                                                    |
| Enter DatEndpoint:                                             | Network Starting                                                                                                    |
| 0x01                                                           | Network Started                                                                                                    |
| Enter message to send or type CHANGE to change the destination | Network up                                                                                                    |
| or QUIT to exit                                                |                                                                                                    |
| CHANGE                                                         |                                                                                                    |
|                                                                | Available devices:                                                                                                    |
| Available devices:                                             | Type: COORDINATOR                                                                                                    |
| Type: COORDINATOR                                              | Nyklddr: 0x0000                                                                                                    |
| NwkAddr: 0x0000                                                | Number of Endpoints: 1                                                                                                    |
| Number of Endpoints: 1                                         | Active Endpoints: 0x01                                                                                                    |
| Active Endpoints: 0x01                                         |                                                                                                    |
|                                                                | Enter DatAddr:                                                                                                    |
| Type: ROUTER                                                   | 0x49C9                                                                                                    |
| NwkAddr: 0x49C9                                                | Enter DatEndpoint:                                                                                                    |
| Number of Endpoints: 1                                         | 0x01                                                                                                    |
| Active Endpoints: 0x01                                         | Enter message to send or type CHANGE to change the destination                                                                                                    |
|                                                                | or guit to exit                                                                                                    |
| Enter DetAddr:                                                 | zdoFrocess: CMD0:45, CMD1:ca, not handled                                                                                                    |
| 0x0000                                                         |                                                                                                    |
| Inter DetEndpoint:                                             | New device joined network.                                                                                                    |
| 0x1                                                            | NwkAddr: 0x49C9                                                                                                    |
| Enter message to send or type CHANGE to change the destination | Number of Endpoints: 1                                                                                                    |
| or QUIT to exit                                                | Active Endpoints: 0x01                                                                                                    |
| Hello CoordiNator                                              | Hello                                                                                                    |
| Message transmited Succesfully!                                | Incoming Message from Endpoint 0x01 and Address 0x49C9:                                                                                                    |
| Enter message to send or type CHANGE to change the destination | Hello CoordiNator                                                                                                    |
| or QUIT to exit                                                |                                                                                                    |
|                                                                | Enter message to send or type CHANGE to change the destination                                                                                                    |
| Incoming Message from Endpoint 0x01 and Address 0x0000:        | or QUIT to exit:                                                                                                    |
| Hello Router                                                   | Hello Router                                                                                                    |
|                                                                | Message transmited Succesfully!                                                                                                    |
| Enter message to send or type CHANGE to change the destination | Enter message to send or type CHANGE to change the destination                                                                                                    |
| or QUIT to exit:                                               | e guir to exit                                                                                                    |